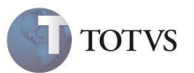

09/04/12

Todos

## **P9AUTOTEXT.RN**

| Produto  | : | Microsiga Protheus <sup>®</sup> Livros Fiscais versão 11 | Data da publicação |
|----------|---|----------------------------------------------------------|--------------------|
| País(es) | : | Brasil                                                   | Banco(s) de Dados  |
| Chamado  | : | TDIULC                                                   |                    |

### Importante

Esta melhoria depende de execução do *update* de base **UPDFIS**, conforme **Procedimentos para** Implementação.

Está disponível, por meio de arquivos pré-configurados, o preenchimento automático das informações no Registro de **Apuração de ICMS (MATA953)** para o Estado do Rio Grande do Norte. Este arquivo pode ser configurado conforme a necessidade de cada empresa usuária do Sistema, bastando, para isso, utilizar-se de qualquer editor de textos que não possua formatação especial, como por exemplo, o **NotePad** do Windows.

Para viabilizar essa melhoria, criou-se o compatibilizador U\_UPDSIGAFIS, que deve ser aplicado conforme instruções descritas em **Procedimentos para Implementação**.

### Arquivo pré-formatado

#### Padrão: P9AUTOTEXT.CFG

Arquivo padrão que pode ser utilizado pelos estados que não possuem um arquivo P9AUTOTEXT.

Rio Grande do Norte: P9AUTOTEXT.RN

Na apuração de ICMS será gerado o seguinte subitem:

#### 006.02- Antecipação Tributária de ICMS

Este subitem somente será gerado a partir das notas fiscais de entrada que possuírem o cálculo da Antecipação tributária do Estado do Rio Grande do Norte. Conforme o boletim técnico SIGAFIS – Antecipação tributária – RN.

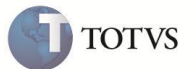

#### PROCEDIMENTO PARA IMPLEMENTAÇÃO

Copie o arquivo P9AUTOTEXT para o diretório correspondente \SYSTEM.

### Importante

Antes de executar o compatibilizador U\_UPDSIGAFIS é imprescindível:

- Realizar o backup da base de dados do produto que será executado o compatibilizador (diretório PROTHEUS\_DATA\DATA) a) e dos dicionários de dados SXs (diretório PROTHEUS\_DATA\_SYSTEM).
- b) Os diretórios acima mencionados correspondem à instalação padrão do Protheus, portanto, devem ser alterados conforme o produto instalado na empresa.
- Essa rotina deve ser executada em modo exclusivo, ou seja, nenhum usuário deve estar utilizando o sistema. c)
- d) Se os dicionários de dados possuírem índices personalizados (criados pelo usuário), antes de executar o compatibilizador, certifique-se de que estão identificados pelo nickname. Caso o compatibilizador necessite criar índices, irá adicioná-los a partir da ordem original instalada pelo Protheus, o que poderá sobrescrever índices personalizados, caso não estejam identificados pelo nickname.
- O compatibilizador deve ser executado com a Integridade Referencial desativada\*. e)

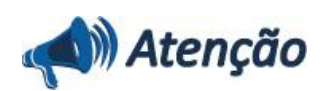

O procedimento a seguir deve ser realizado por um profissional qualificado como Administrador de Banco de Dados (DBA) ou equivalente!

A ativação indevida da Integridade Referencial pode alterar drasticamente o relacionamento entre tabelas no banco de dados. Portanto, antes de utilizá-la, observe atentamente os procedimentos a seguir:

- i. No Configurador (SIGACFG), veja se a empresa utiliza Integridade Referencial, selecionando a opção Integridade/Verificação (APCFG60A).
- ii. Se não há Integridade Referencial ativa, são relacionadas em uma nova janela todas as empresas e filiais cadastradas para o sistema e nenhuma delas estará selecionada. Neste caso, E SOMENTE NESTE, não é necessário qualquer outro procedimento de ativação ou desativação de integridade, basta finalizar a verificação e aplicar normalmente o compatibilizador, conforme instruções.
- iii. Se há Integridade Referencial ativa em todas as empresas e filiais, é exibida uma mensagem na janela Verificação de relacionamento entre tabelas. Confirme a mensagem para que a verificação seja concluída, ou;
- iv. Se há Integridade Referencial ativa em uma ou mais empresas, que não na sua totalidade, são relacionadas em uma nova janela todas as empresas e filiais cadastradas para o sistema e, somente, a(s) que possui(em) integridade está(arão) selecionada(s). Anote qual(is) empresa(s) e/ou filial(is) possui(em) a integridade ativada e reserve esta anotação para posterior consulta na reativação (ou ainda, contate nosso Help Desk Framework para informações quanto a um arquivo que contém essa informação).
- v. Nestes casos descritos nos itens "iii" ou "iv", E SOMENTE NESTES CASOS, é necessário desativar tal integridade, selecionando a opção Integridade/ Desativar (APCFG60D).
- vi. Quando desativada a Integridade Referencial, execute o compatibilizador, conforme instruções.

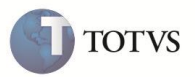

vii. Aplicado o compatibilizador, a Integridade Referencial deve ser reativada, SE E SOMENTE SE tiver sido desativada, através da opção Integridade/Ativar (APCFG60). Para isso, tenha em mãos as informações da(s) empresa(s) e/ou filial(is) que possuía(m) ativação da integridade, selecione-a(s) novamente e confirme a ativação.

#### Contate o Help Desk Framework EM CASO DE DÚVIDAS!

- 1. Em Microsiga Protheus® Smart Client, digite U\_UPDSIGAFIS no campo Programa Inicial.
- 2. Clique em **OK** para continuar.
- 3. Após a confirmação é exibida uma tela para a seleção da empresa em que o dicionário de dados será modificado *ou* é apresentada a janela para seleção do compatibilizador. Selecione o programa UPDSIGAFIS().
- 4. Ao confirmar é exibida uma mensagem de advertência sobre o *backup* e a necessidade de sua execução em **modo** exclusivo.
- 5. Clique em **Processar** para iniciar o processamento. O primeiro passo da execução é a preparação dos arquivos. É apresentada uma mensagem explicativa na tela.
- 6. Em seguida, é exibida a janela Atualização concluída com o histórico (*log*) de todas as atualizações processadas. Nesse *log* de atualização são apresentados somente os campos atualizados pelo programa. O compatibilizador cria os campos que ainda não existem no dicionário de dados.
- 7. Clique em Gravar para salvar o histórico (*log*) apresentado.
- 8. Clique em **OK** para encerrar o processamento.

O sistema é atualizado logo após a aplicação do pacote de atualizações (Patch) desta FNC.

#### **ATUALIZAÇÕES DO COMPATIBILIZADOR**

- 1. Criação no arquivo SX3 Campos:
  - Tabela SB1 Produto

| Campo       | B1_ALFECRN        |
|-------------|-------------------|
| Тіро        | Numérico          |
| Tamanho     | 5                 |
| Decimal     | 2                 |
| Formato     | @E 99.99          |
| Título      | Ali.FECOP-RN      |
| Descrição   | Alíquota FECOP-RN |
| Usado       | Sim               |
| Obrigatório | Não               |

# **Boletim Técnico**

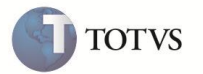

| Browse  | Não                             |
|---------|---------------------------------|
| Relação | Utilização por todos os módulos |
| Help    | Valor da alíquota FECOP-RN.     |

#### • Tabela SF4 – Tipo de Entrada/Saída

| Campo       | F4_ISEFERN                                                                                                    |
|-------------|----------------------------------------------------------------------------------------------------|
| Тіро        | Caracter                                                                                                    |
| Tamanho     | 1                                                                                                    |
| Decimal     | 0                                                                                                    |
| Formato     | @!                                                                                                    |
| Título      | Isen.FECOP                                                                                                    |
| Descrição   | Isenção FECOP-RN                                                                                                    |
| Usado       | Sim                                                                                                    |
| Obrigatório | Não                                                                                                    |
| Browse      | Não                                                                                                    |
| Opções      | 1=Sim<br>2=Não                                                                                                    |
| Relação     | Utilização por todos os módulos                                                                                                    |
| Help        | Indica se a operação deve ser tratada como Isenta de FECOP-RN.<br>1=Sim - Indica operação com Isenção<br>2=Não - Indica operação sem Isenção |

#### • Tabela SFT – Livro Fiscal por Item de NF

| Campo       | FT_VFECPRN                      |
|-------------|---------------------------------|
| Тіро        | Numérico                        |
| Tamanho     | 14                              |
| Decimal     | 2                               |
| Formato     | @E 99,999,999,999.99            |
| Título      | VIr FECP-RN                     |
| Descrição   | Valor do FECP-RN                |
| Usado       | Sim                             |
| Browse      | Não                             |
| Obrigatório | Não                             |
| Relação     | Utilização por todos os módulos |

## **Boletim Técnico**

| Help        | Campo com o Valor do FECOP para o Estado do Rio Grande do Norte.  |
|-------------|-------------------------------------------------------------------|
|             |                                                                   |
| Campo       | FT_VFESTRN                                                        |
| Тіро        | Numérico                                                          |
| Tamanho     | 14                                                                |
| Decimal     | 2                                                                 |
| Formato     | @E 99,999,999,999.99                                              |
| Título      | V.FECP-ST/RN                                                      |
| Descrição   | Valor do FECP ST/RN                                               |
| Usado       | Sim                                                               |
| Browse      | Não                                                               |
| Obrigatório | Não                                                               |
| Relação     | Utilização por todos os módulos                                   |
| Help        | Campo com o Valor do FECOP ST para Estado do Rio Grande do Norte. |

| Campo       | FT_ALFECRN                      |
|-------------|---------------------------------|
| Тіро        | Numérico                        |
| Tamanho     | 5                               |
| Decimal     | 2                               |
| Formato     | @E 99.99                        |
| Título      | Ali.FECOP-RN                    |
| Descrição   | Alíquota FECOP-RN               |
| Usado       | Sim                             |
| Browse      | Não                             |
| Obrigatório | Não                             |
| Relação     | Utilização por todos os módulos |
| Help        | Valor da alíquota FECOP-RN.     |

#### • Tabela SF3 – Livros Fiscais

| Сатро   | F3_VFECPRN |
|---------|------------|
| Тіро    | Numérico   |
| Tamanho | 14         |
| Decimal | 2          |

**ΤΟΤVS** 

## **Boletim Técnico**

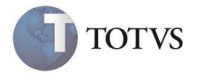

| Formato     | @E 99,999,999,999.99                                          |
|-------------|---------------------------------------------------------------|
| Título      | VIr FECOP-RN                                                  |
| Descrição   | Valor do FECOP-RN                                             |
| Usado       | Sim                                                           |
| Obrigatório | Não                                                           |
| Browse      | Sim                                                           |
| Help        | Campo com o Valor do FECOP para Estado do Rio Grande do Norte |

| Campo       | F3_VFESTRN                                                       |
|-------------|------------------------------------------------------------------|
| Тіро        | Numérico                                                         |
| Tamanho     | 14                                                               |
| Decimal     | 2                                                                |
| Formato     | @E 99,999,999,999.99                                             |
| Título      | V.FECOP-ST/RN                                                    |
| Descrição   | Valor do FECOP ST/RN                                             |
| Usado       | Sim                                                              |
| Obrigatório | Não                                                              |
| Browse      | Sim                                                              |
| Help        | Campo com o Valor do FECOP ST para Estado do Rio Grande do Norte |

## INFORMAÇÕES TÉCNICAS

|   |                       | SA1 – Cadastro de Clientes               |
|---|-----------------------|------------------------------------------|
|   |                       | SA2 – Cadastro de Fornecedores           |
|   | Tabalas Utilizadas    | SB1 – Cadastro de Produtos               |
|   | Tabelas Otilizadas    | SF3 – Livro Fiscal                       |
|   |                       | SF4 – Tipos de Entradas/Saídas           |
|   |                       | SFT - Livros Fiscais por Item            |
|   | _ ~                   | MATA953 - Apuração de ICMS               |
|   | Funções Envolvidas    | MATA080 - Cadastro de TES                |
| ĺ | Sistemas Operacionais | Windows <sup>®</sup> /Linux <sup>®</sup> |